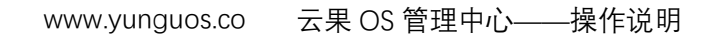

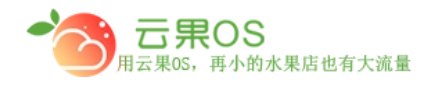

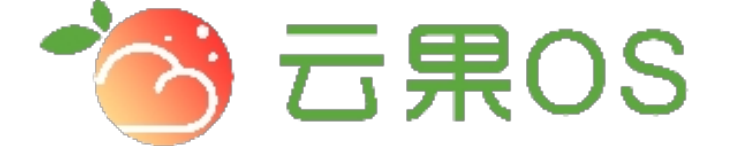

# 云果收银软件

### 操作说明

## **7** 2017-8-15

西安昊海网络科技有限公司

西安市碑林区文艺北路金色城市 3-2704

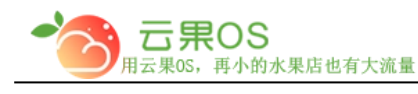

### 运费模板

后台的运费模块集成了目前主流的配送方式,具体细分的话大致可 以分为三类,一类快递,一类平邮,另一类 EMS,如何使用这三种 类型的模板,接下来就具体的说明,首先系统设置->运费模板,如 图所示:

| 当前所在位置:首                   | f页 > 系统设置 > 运费槽板 新增运费模板                      |               |       |       |              |
|----------------------------|----------------------------------------------|---------------|-------|-------|--------------|
| ♀ 操作提示 「常                  | 常见问题 在线教程                                    |               |       |       |              |
| <ul> <li>交易过程中收</li> </ul> | 取的运费会根据"使用中"的运费模板的设置来计算。 您还可以添加 <b>17</b> 条! |               |       |       |              |
|                            |                                              |               |       |       |              |
| 包邮                         |                                              |               |       | 系统    | 狀认 , 不可删除、修改 |
| 运送方式                       | 运送至                                          | <b>首</b> (单位) | 运费(元) | 续(单位) | 运费(元)        |
| 快递,平邮,EMS                  | 中国                                           | 1 (件)         | 0.00  | 1 (件) | 0.00         |
| 上海北京                       |                                              |               |       |       | 设为默认修改删      |
| 运送方式                       | 运送至                                          | <b>首</b> (单位) | 运费(元) | 续(单位) | 运费(元)        |
| 快递,平邮,EMS                  | 中國                                           | 1 (件)         | 10.00 | 1 (件) | 20.00        |
| 快递,平邮,EMS                  | 北京市,上海市                                      | 2 (件)         | 10.00 | 3 (件) | 8.00         |
| 西安                         |                                              |               |       |       | 设为默认 修改 删    |
| 运送方式                       | 运送至                                          | 首(单位)         | 运费(元) | 续(单位) | 运费 (元)       |
| 快递,平鄶,EMS                  | 中国                                           | 1 (件)         | 10.00 | 1 (件) | 10.00        |
|                            | 西央市                                          | 1 (件)         | 10.00 | 1 (住) | 10.00        |

此页面显示已经添加的模板,可以对模板进行设为默认、修改、删 除操作。

新增运费模板

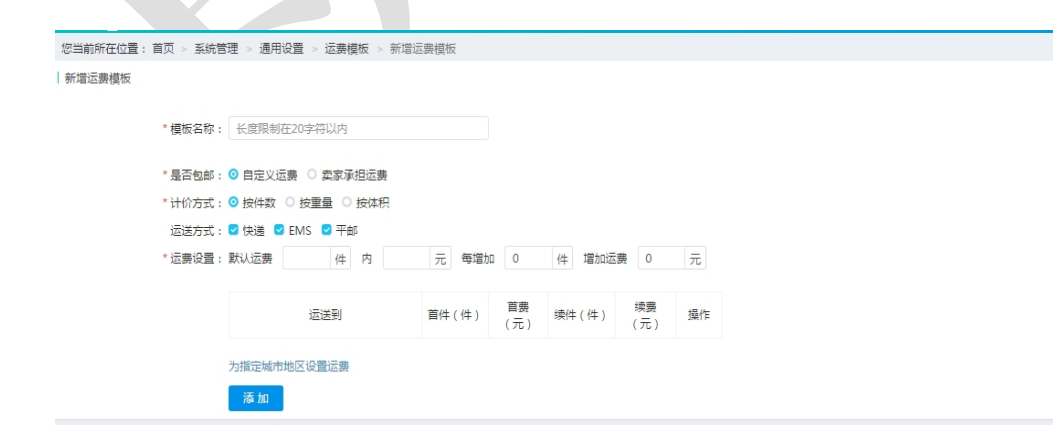

说明:

<mark>模板名称</mark>:该运费模板的名称

全国服务热线:400-029-2635

| 一 <b>云果OS</b><br>用云果OS,再小的水果店也有大流量 | www.yunguos.co | 云果 OS 管理中心——操作说明 |
|------------------------------------|----------------|------------------|
| <mark>是否包邮</mark> :①卖家承担运费         | 即为包邮           |                  |
| ②自定义运费                             | 即为自行设          | 定运费              |

<mark>计价方式</mark>:1.按件数

| * 运费设置: | 默认运费  | 5    | 件 内 | 10 | 元 毎増   | ba 1      | 件 增加运    | 费 1       | 元  |
|---------|-------|------|-----|----|--------|-----------|----------|-----------|----|
|         |       | 运进   | 到   |    | 首件 (件) | 首费<br>(元) | 续件 ( 件 ) | 续费<br>(元) | 操作 |
|         | 为指定城市 | 地区设置 | 运费  |    |        |           |          |           |    |

指定基本运费,设置默认件数,然后设置超过默认件数对应的运费。

2. 按重量

| 运送到 | * 运费设置: | 默认运费 | 5  | g P | 内 10 | 元    | 每增加 | 1                | g    | 増加运费 | 1         | 元  |
|-----|---------|------|----|-----|------|------|-----|------------------|------|------|-----------|----|
|     |         |      | 运送 | 到   |      | 首重 ( | g)  | <b>首费</b><br>(元) | 续重 ( | g )  | 续费<br>(元) | 操作 |

为指定城市地区设置运费

指定基本运费,设置默认重量,然后设置超过默认重量对应的运费。

| * 运费设置: | 3.按<br><sup>默认运费</sup> | ·体利<br>5 | Cm <sup>3</sup> 内 | 10 | 元每均                        | 普加 1      | cm <sup>3</sup> 増          | 加运费 1     | 元  |
|---------|------------------------|----------|-------------------|----|----------------------------|-----------|----------------------------|-----------|----|
|         |                        | 运        | 送到                |    | 首体积<br>( cm <sup>3</sup> ) | 首费<br>(元) | 续体积<br>( cm <sup>3</sup> ) | 续费<br>(元) | 操作 |
|         |                        |          |                   |    |                            |           |                            |           |    |

为指定城市地区设置运费

指定基本运费,设置默认体积,然后设置超过默认重量对应的运费。

<mark>运送方式</mark>: 平台选择在配送方式

全国服务热线:400-029-2635

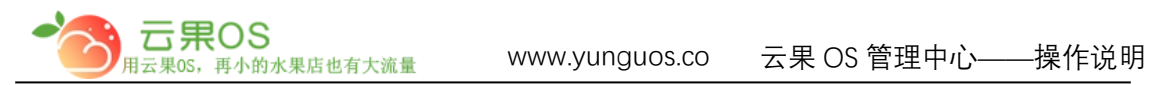

<mark>运费设置</mark>:通过选择不同的计价方式设置不同的运费

点击为指定城市地区设置运费,来设置不同城市地区的运费。

| 选择区域       |             | ×         |  |
|------------|-------------|-----------|--|
| □上海市 ∨     | □云南省 ∨      | □内蒙古自治区 ∨ |  |
| □北京市 ∨     | □吉林省 ∨      | □四川省 ∨    |  |
| □天津市 ∨     | □宁夏回族自治区 ∨  | □安徽省 ∨    |  |
| □山东省 ∨     | □山西省 ∨      | □广东省 ∨    |  |
| □广西壮族自治区 ∨ | ■新疆维吾尔自治区 ∨ | □江苏省 ✔    |  |
| □江西省 ∨     | □河北省 ∨      | □河南省 ∨    |  |
| □浙江省 ∨     | □海南省 ∨      | □湖北省 ∨    |  |
| □湖南省 ∨     | □甘肃省 ∨      | □福建省 ∨    |  |
| □ 西藏自治区 ∨  | □贵州省 ∨      | □辽宁省 ∨    |  |
| □重庆市 ∨     | □陕西省 ✔      | □青海省 ∨    |  |
| □黑龙江省 ∨    |             |           |  |
|            |             |           |  |
|            |             | 保存        |  |
|            |             |           |  |
|            |             |           |  |
|            |             |           |  |

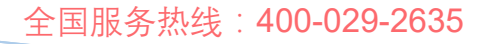

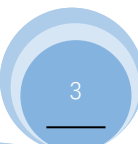